1. Log into your WebAdvisor Account and select Students: <u>https://elwebadvpro.allegany.edu/WebAdvisor/WebAdvisor?TYPE=M&PID=CORE-WBMAIN&TOKENIDX=8595041701</u>

|                                                                                                    |      | Log IN                     | MAIN MENU             | Contact Us     |
|----------------------------------------------------------------------------------------------------|------|----------------------------|-----------------------|----------------|
|                                                                                                    |      | Prospective Students       |                       |                |
| Welcome Guest!                                                                                                    |      |                            |                       |                |
| WebAdvisor gives Allegany College of Maryland's<br>current and future students, staff, and community<br>members access to our databases. |      |                            |                       |                |
| If you are a current credit student, please login. To login<br>you will need your ACM Username and Password.                             |      |                            |                       |                |
| All other users click the prospective students link on the<br>right to view the course catalog.                                          |      |                            |                       |                |
|                                                                                                    |      |                            |                       |                |
|                                                                                                    |      |                            |                       |                |
|                                                                                                    |      |                            |                       |                |
|                                                                                                    |      |                            |                       |                |
|                                                                                                    | <br> | Account Information Fm Maw | lo MebArbéror - Mball | e Mu Daceword? |
|                                                                                                    |      | Log In                     | Main Menu             | Contact Us     |
|                                                                                                    |      |                            | WebAd                 | VISOI 3.2      |

- 2. Select "Financial Aid"
- 3. Make sure the "Select an Award Year" is set to "2020-2021 AWARD YEAR" and then Click on Financial Aid from the Heading Bar:

| =            | Financial Information · Financial Aid · Financial Aid Home                                               |                                 |
|--------------|----------------------------------------------------------------------------------------------------|---------------------------------|
|              | Welcome to Financial Aid!                                                                                |                                 |
|              | Use Colleague Self-Service Reancial Aid to assist in managing your Financial Aid package from submission | o completi                      |
| ÷            |                                                                                                    |                                 |
|              | Select an Award Year: 2020-2021 AWARD YEAR                                                               | Contact Financial Aid Office    |
| <u>ع(</u> ن) |                                                                                                    |                                 |
|              | Your Financial Aid Package is now ready!                                                                 | Student Finance Account Summary |
| 0            | Your financial aid award package is now ready for your review and acceptance.                            | Amount Due \$0.00               |
| _            | Review and accept your Financial Aid Award Package                                                       | Amount \$1,967.00<br>Overdue    |
| -            |                                                                                                    | Total Amount \$1,967.00<br>Due  |
|              |                                                                                                    | Go to Account Summary           |
| •            |                                                                                                    |                                 |
|              |                                                                                                    |                                 |

| Finncial Aid - ACM Self-Service $\times$ +<br>$\leftrightarrow$ $\rightarrow$ $C$ $\bullet$ selfservicetest.allegany.                                                                                                 | edu:8174/Student/FinancialAid/Home                                                                                                    |                                                                                                    |
|----------------------------------------------------------------------------------------------------|----------------------------------------------------------------------------------------------------|----------------------------------------------------------------------------------------------------|
| El ancial Information Enance<br>inancial Aid Home<br>Us Re uired Documents<br>My Awards<br>Report/View Outside Award<br>Offer Letter<br>Federal Shopping Sheet<br>Correspondence Option<br>Satisfactory Academic Prog | id! id! id! d to assist in managing your Financial Aid package from submission to 121 AWARD YEAR  d Package is now ready! vard package is now ready for your review and acceptance. your Financial Aid Award Package ress | ompleti  Contact Financial Aid Office  Student Finance Account Summary  Amount Due \$0.00  Amount \$1,967.00  Overdue  Total Amount \$1,967.00  Due  Go to Account Summary |
| Checklist Completed Su Completed Co Completed Yo Completed Yo Completed Pro-                                                                                                    | ibmit a Free Application for Federal Student Aid (FAFSA)<br>omplete required documents<br>our application is being reviewed by the Financial Aid Office<br>aview and accent your Financial Aid Award Package              | Resources       Form Links       19-20 Loan Acceptance Form       Federal Work-Study Checklist       19-20 LERPA Remuision Form                                            |

4. Select My Awards from the drop down menu:

5. Find the Award called "HEERF COVID II EMER AWARDS TO STUDENTS" and Click ACCEPT or DECLINE:

| ACM REGIONAL DISCOUNT      | ESTIMATED | \$264.00   | \$88.00 | \$88.00 | \$88.00    |
|----------------------------|-----------|------------|---------|---------|------------|
| HEERF COVID II EMER AWARDS | PENDING   | \$1,000.00 | \$0.00  | \$0.00  | \$1,000.00 |

A 1 -----

6. After the award opens, click on the "ACCEPT" button:

| HEERF COVID II EMER AWARDS TO<br>STUDENTS                                              | PENDING | \$1,000.00                   | \$0.00 | \$0.00 | \$1,000.00 |
|----------------------------------------------------------------------------------------|---------|------------------------------|--------|--------|------------|
| Check the terms you will be attending. 2020 Summer Award Period 2020 Fall Award Period |         | \$0.00<br>\$0.00             |        |        |            |
| <ul> <li>2021 Spring Award Period</li> <li>Total</li> </ul>                            |         | 51,000.00<br><b>51,000.0</b> |        |        |            |
| Reset                                                                                  |         | Decline Accept               |        |        |            |

7. You will see "CERTIFICATION STATEMENT" appear. You will need to select "I AGREE" to finalize your award acceptance.

|                                                         | $\searrow$      |                                                                                                    |                                         |                        |                          |
|---------------------------------------------------------|-----------------|----------------------------------------------------------------------------------------------------|-----------------------------------------|------------------------|--------------------------|
| HEERF COVID II EMER AWARDS TO<br>STUDENTS<br>View award | Accepted Online | \$1,000.00                                                                                                    | \$0.00                                  | \$0.00                 | \$1,000.00               |
| 4799 Loans<br>Money you have to pay back                |                 | By accepting this award, I certify that I have incurred expenses at least equal to the amount of this awar, that are a direct result of COVID-19 and are in one or more of these and covidere tuition fees or books: |                                         |                        |                          |
| Award                                                   | Status          | housing, course materials, technology, health co<br>and/or child care; or that I or my parent has the                                                                                                    | are, transportation,<br>d lost wages or | 2020 Fall Award Period | 2021 Spring Award Period |
| Subsidized Loans                                        | Pending         | exceptional circumstances due to COVID-19.                                                                                                    | IAGREE                                  | \$1,500.00             | \$1,500.00               |
| Unsubsidized Loans<br>V Accept or Decline               | Pending         | \$2,000.00                                                                                                    | \$667.00                                | \$667.00               | \$666.00                 |
| Award Total                                             |                 |                                                                                                    |                                         |                        |                          |

Once you have completed this process, your award will be processed. When you refund check for this award is ready, you will receive an email in your ACM Student Email Account.